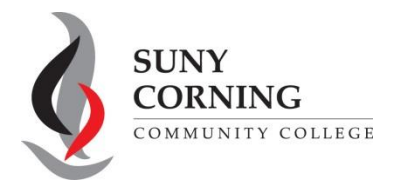

Email: <u>eacenter@corning-cc.edu</u> Phone: (607) 962-9875 Location: Commons Building

## 2025-2026 Asset Information-Student

The Financial Aid Office has received your 2025-2026 Free Application for Federal Student Aid (FAFSA). However, your FAFSA could not be processed as your asset information was not provided. Please follow the steps below to include your asset information.

1. Log into <u>StudentAid.gov</u> and select 2025-26 FAFSA Form from the "My Activity" section of your account dashboard.

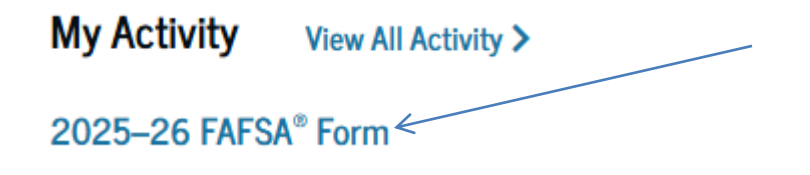

2. On the FAFSA Status Tracker under "FAFSA Form Processed," the message "Errors Found in Your Application" is shown along with the required information needed. Select the link and continue through the FAFSA and make the appropriate corrections to the asset questions.

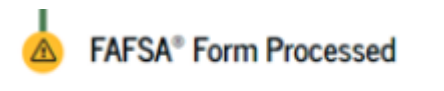

Errors Found in Your Application

3. On the "Review Changes" page, select "Continue."

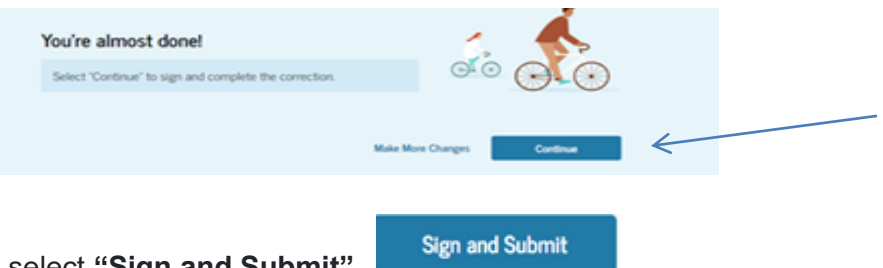

**4.** On the "Signature" page, select "**Sign and Submit**". After selecting "Sign and Submit," you'll be taken to a page that confirms the FAFSA form is complete.

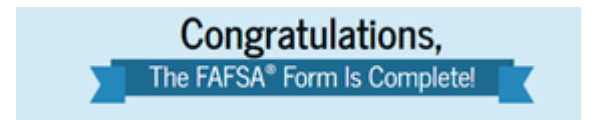